## 新版 C 版软件连接 CASS 导出数据说明

使用前须知:新版 C 版软件测量所得的坐标数据都会保存在测量文件.MEA 和坐标文件.COO 中;测量所得的角度和距离数据只会保存到测量文件.MEA 中。

此使用说明将介绍如何将坐标数据导出到 CASS 中(说明文档中面板按 键操作与真实仪器不一致,请以现场界面为准)

一、创建文件

仪器对中整平后,连按两下★键,进入文件创建,分别建立一个 测量文件和坐标文件后保存。

如双击★键不能进入文件创建界面,则进入菜单→数据采集,创 建工作文件。如下图:

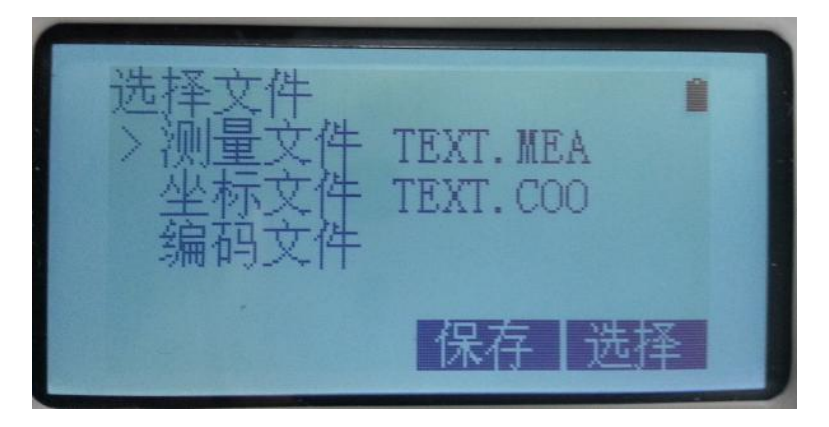

二、数据采集

按【→】键进入菜单→按【1】键进入数据采集→选择工作文件 →设站后视→按【3】键进入数据采集,选择【测量】后再选择 【坐标】进行测量,采集5个坐标数据。

| 测量点<br>点 名→<br>编 码:<br>目标高:<br>输入 查      | 1<br>0.000<br>         |  |
|------------------------------------------|------------------------|--|
| 测量点<br>点名→<br>编码:<br>目标高:<br><b>用度</b> 置 | 1<br>2 0.000<br>离 坐标 ( |  |

三、数据导出

1.软件端打开 CASS 软件,选择【数据】→【读取全站仪数据】

| 🧱 南方CASS8.0 - [Drawing1.dwg]                                                                                                    |                                                                                                    |
|----------------------------------------------------------------------------------------------------|----------------------------------------------------------------------------------------------------|
| 蒙 文件(F) 工具(T) 編編(E) 显示(V 数据(D) 绘图处理(W) 地籍(J) 土地利用(L) 等高线(S) 地物編編(A) 检查入库(G) 工程应用(C) 其他应用(M)     (M)     (A) (A) (A) (A) (A) (A) (A) (A) (A)                                                                               | _ 6 X                                                                                                    |
| -   Ⅲ   🗶 ☜ ☜ ☜ ☜ ☜ ☜ ☜ ☜ ☜ ☜ ☜ ☜ ☜ ☜ ☜ ☜ ☜ ☜                                                                                                    |                                                                                                    |
|                                                                                                    | 単数         単数           単数         単数           マ         要素           マ         要素 |
| K ( ) N Est Layout1 /                                                                                                    | 市政部件                                                                                                    |
| 正在用 [sinplex shx] 簡換 [FZXihengXin=-20/6].<br>正在用 [sinplex shx] 替换 [FZXihengXin=-2075].<br>正在用 [sinplex shx] 替换 [FZXihengXin=-2075].<br>正在用 [sinplex shx] 替换 [汉惠術中等號].<br>正在重生成模型.<br>AutoCAL 家弟实用程序已加载。■取消=<br>物令:<br>物令: |                                                                                                    |
| 山命令:                                                                                                    | 4 •                                                                                                    |
| 比例 未定义 182.7683, 203.5701, 0.0000 捕捉 樹格 正交 极釉 对象捕捉 对象追踪 线宽 模型                                                                                                    | se 🖉 🗸                                                                                                    |

2.弹出框中设置如下图(COM 口根据安装的驱动进行更改)

| 全站仪内存数据转        | 换                   |               |
|-----------------|---------------------|---------------|
| 仪器: 拓普          | 康GTS-700            | ☑联机           |
| 通讯口一            | 波特率                 | 校验            |
| 🔘 СОМ1          | © 1200 💿 2400       | ◎ 无校验         |
| 💿 сом2          | 4800                | ◎ 奇校验         |
| © COM3          | 数据位                 | ◎ 偶校验         |
| 🔘 СОМ4          | ◎ 8位 ◎ 7位           | 招时            |
| 💿 сом5          | 停止位                 | )但日1)         |
| 🔘 сомб          | ◎1位 ◎2位             | 10 秒          |
| 通讯临时文           | 件:                  | 选择文件          |
| D:\Cass90 F     | For AutoCAD2004\sys | tem\tong×un.{ |
| <b>CASS</b> 坐标文 | [件:                 | 选择文件          |
|                 |                     |               |
| 转               | 换                   | 又 消           |

3.创建 CASS 坐标文件用以保存数据。

| 全站仪内存数据转换                                                                                                    |                                                                                                    |                |   |
|----------------------------------------------------------------------------------------------------|----------------------------------------------------------------------------------------------------|----------------|---|
| 仪器: <mark>拓普康GTS-700</mark>                                                                                                    | ☑联机                                                                                                    |                |   |
| 通讯口       波特率         ○ COM1       ○ 1200       2400         ○ COM2       ○ 4800       9600         ○ COM3       数据位         ○ COM4       ○ 8位       7位         ○ COM5       停止位       ○ 1位       2位 | <ul> <li>○          <del>秋</del>1      <li>校验</li> <li>● 无校验</li> <li>○ 奇校验</li> <li>○ 偶校验</li> <li>超时</li> <li>10 秒</li> </li></ul> |                |   |
| 通讯临时文件:                                                                                                    | 选择文件                                                                                                    |                |   |
| D:\Cass90 For AutoCAD2004\syste                                                                                                    | em\tongxun.{                                                                                                    |                |   |
| CASS坐标文件: 1                                                                                                    | 选择文件                                                                                                    |                |   |
| 转换<br>取<br>分<br>和<br>和<br>和<br>和<br>和<br>和<br>和<br>和<br>和<br>和<br>和<br>和<br>和                                                                                                    | 消                                                                                                    |                |   |
| 保存在(II): 🌗 SYSTEM                                                                                                    | - G                                                                                                    | 🏚 📂 🛄 🔻        |   |
| 名称                                                                                                    | 修                                                                                                    | 改日期            |   |
| 🍌 NTS360                                                                                                    | 20                                                                                                    | 013/7/29 14:10 |   |
|                                                                                                    |                                                                                                    |                | 2 |
| 又仟名(M):<br>保存类刑(T):<br>王王王                                                                                                    |                                                                                                    | 保存(S)          |   |
| 「林田天宝 U.J.」 [*. dat                                                                                                    | •                                                                                                    | 取消             |   |

4.仪器端按【→】键进入菜单→按【3】键进入文件管理→按【3】
键进入文件导出→按【1】键选择从串口导出→按【2】键选择导出坐标数据→选择需导出的坐标文件→按【2】键选择导出 SSS
格式数据,最后调整波特率为 9600,导出界面如下图:

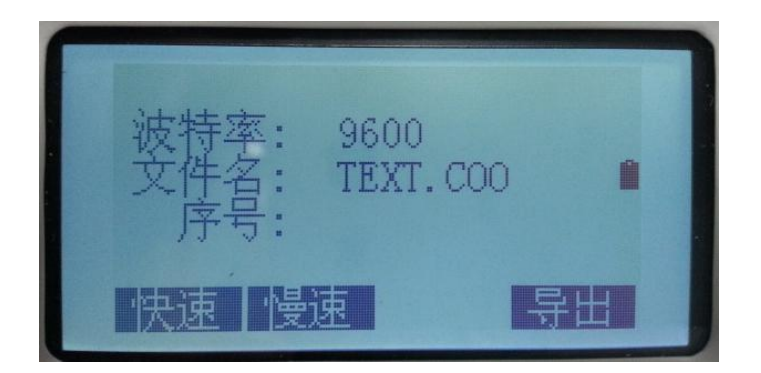

5.软件端点击【转换】→CASS 软件弹出对话框后点击【确定】→ 仪器端选择【导出】, 仪器显示导出数量→CASS 软件中可看见的 导出数据

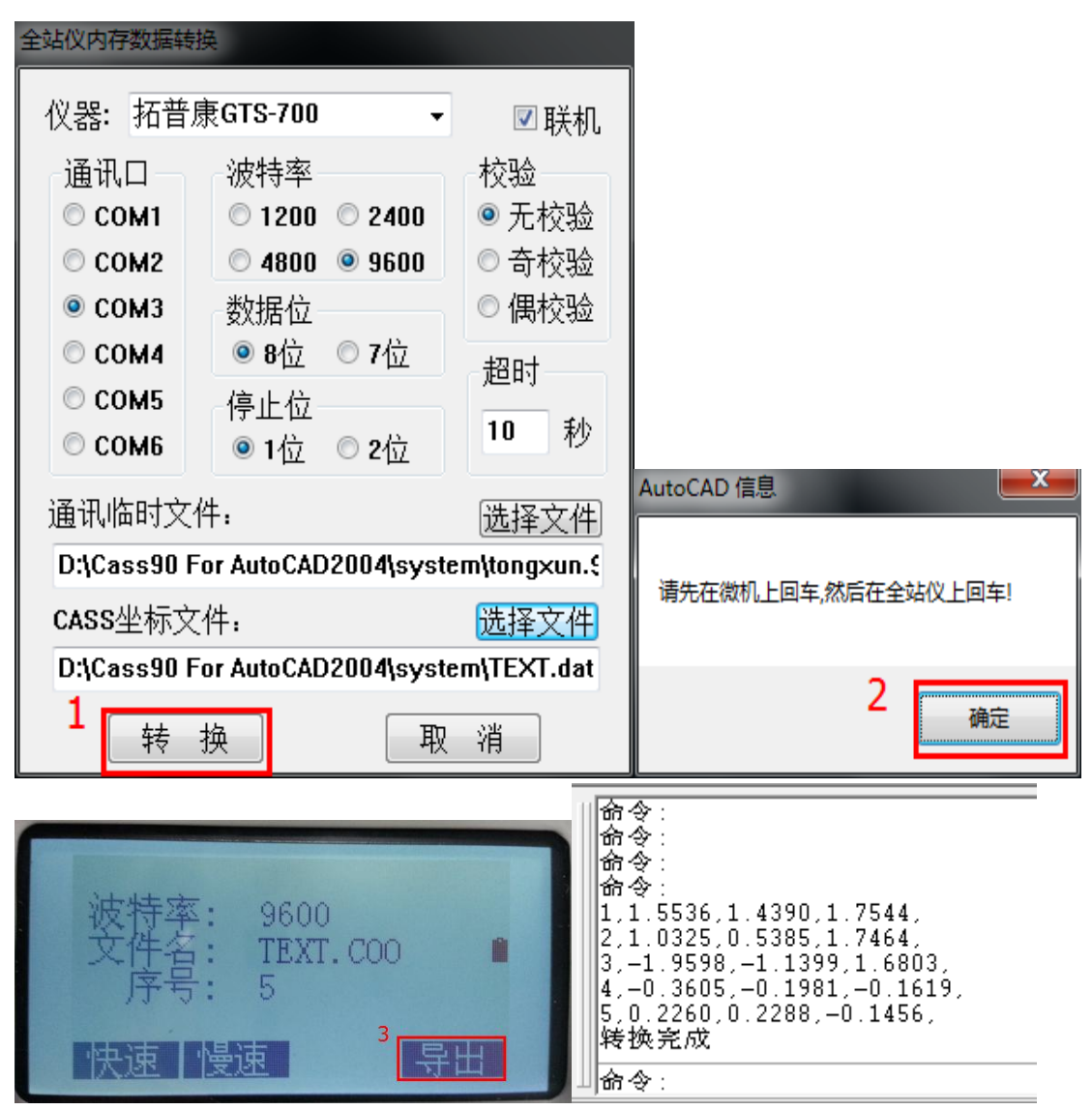

今: Lyper 利因語: ZDB 入逸功 予確成(1)-没量(5)-新建(1)/开(0N)/关(0PF)/颜色(C)/线型(L)/线度(LU)/打印(P)/汤组( 予確成(1)-没量(5)-新建(1)/开(0N)/关(0PF)/颜色(C)/线型(L)/线度(LU)/打印(P)/济组( /新液(1)-/領定(LD)/擬⑪(0)/代応(A)) ●: (1)-/⑪定(LD)/擬⑪(0)/代応(A)):

2010 マ・ 比別 1:500 15.0493, 3.9793 , 0.0000 捕捉 ケット 一番 対象補泥 対象論語 (状況 標型

6.展开导出的数据点号,CASS 软件选择【绘图处理】→【展开外 测点点号】,选择刚才保存的文件。展开点如下图:

| 🛃 输入坐标数据文件名                                                                                                    |                                 |                                                                    |                                                                                                    |
|----------------------------------------------------------------------------------------------------|---------------------------------|--------------------------------------------------------------------|----------------------------------------------------------------------------------------------------|
| 查找范围 (I): 🌗 SYSTEM 🗸 🗸                                                                                                    | G 🤌 📂 🎞 <b>-</b>                |                                                                    |                                                                                                    |
| 名称                                                                                                    | 修改日期                            |                                                                    |                                                                                                    |
| NTS360                                                                                                    | 2013/7/29 14:10                 |                                                                    |                                                                                                    |
| TEXT.dat                                                                                                    | 2014/6/9 18:59                  |                                                                    |                                                                                                    |
|                                                                                                    |                                 |                                                                    |                                                                                                    |
| < <u> </u>                                                                                                    | ÷                               |                                                                    |                                                                                                    |
| 文件名 创: TEXT. dat                                                                                                    | 打开(0)                           |                                                                    |                                                                                                    |
| 文件类型(I): *. dat                                                                                                    | ▼ 取消                            |                                                                    |                                                                                                    |
| 定位でし                                                                                                    | 查找文件 (2)                        |                                                                    |                                                                                                    |
|                                                                                                    |                                 |                                                                    |                                                                                                    |
|                                                                                                    |                                 |                                                                    |                                                                                                    |
| 22 第方CASS8.0 - [Drawing1dwg]<br>② 文件の III(の 楽儀に) 显示(*) 数据(20) 総置処理(**) 地緒(20) 土地利用(10) 等高級(5) 地物楽儀(A) 检査入車(G) II<br>■ ※ ※   ? ④ ● ? @ □ ? * * * * * * * * * * * * * * * * * *                                                                                                    | 程应用(C) 其他应用(M)<br>◆ ◆ 3 ← → / 2 |                                                                    | - 5 ×                                                                                                    |
| 22 取方CASS80-[Drawing1dwg]<br>■ 文件の IA(1) 発展(1) 登示(2) 数据(2) 批整批理(22) 技術用(1) 等高級(5) 技術得構(A) 社通入単(G) If<br>■ ※ ※ <sup> </sup> ○ ● ● □ ○ -   Ⅲ   (2 日   2 戦 (2 ● ● ● (2 - ) -   刊 Ⅲ   2<br>※ *                                                                                                    | 3位用(C) 其他应用(M)<br>2 中 況 →/ 図    |                                                                    | ×<br>- 8 ×<br>***定位<br>(字注记                                                                                                    |
| 28 版方CASS80 - [Drawing1dwg]<br>■ 文件内 I 具(1) 条紙(2) 豊元(2) 数据(2) 総数投援(22) 地域(1) 土地利用(1) 等高級(5) 地地特編(4) 检査入車(G) I 作<br>■ ※ ※ 2 @ @ @ D 0 ・ ・   ※   梁 田 《 田 《 兄 《 ④ ④ ④ 《 『 ✔ · ♪ ·   ※ 団 《<br>※<br>■<br>■<br>■<br>■<br>■<br>■<br>■<br>■<br>■<br>■                                                                                                    | Ξ広用(C) 其他应用(M)                  | ・<br>-<br>-<br>-<br>-<br>-<br>-<br>-<br>-<br>-<br>-<br>-<br>-<br>- | <ul> <li>- 8 ×</li> <li>- 8 ×</li> <li>※</li> <li>※</li> <li> </li></ul> <li> <ul> <li>※</li> <li>※</li></ul> <li> <ul> <li>※</li> <li>※</li> <li>※</li> <li>※</li> <li>%</li> <li>%</li> <li>%</li> <li>%</li> <li>%</li> <li>%</li> <li>%</li> <li>%</li> <li>%</li> <li>%</li> <li>%</li></ul></li></li>                                                                                                    |
| 22 取方CASS80 - [Drawing1dwg]<br>② 文件内 IA(n) 発展(1) 登示(V) 数据(10) 绘图处理(VV) 地緒(1) 土地利用(1) 等局域(5) 地地特編(A) 检查入集(G) If<br>③ ≫ ◎ ♥ ● ● ● ● ● ● ● ● ● ● ● ● ● ● ● ● ● ●                                                                                                    | ≌应用(C) 其他应用(M)                  |                                                                    | <ul> <li>■ ×</li> <li>■ ×</li></ul> |
| RipfCASSE0 - [Drawing1dwo]     文件(F) 耳(f) 編編(c) 豊元(V) 数編(D) 鉛層処理(VV) 地緒(J) 土地利用(L) 等系統(S) 地松滑幅(A) 检查入年(G) If     本 本 ○ ○ ○ ○ ○ ○ ○ ○ ○ ○ ○ ○ ○ ○ ○ ○                                                                                                    | 聖成用(C) 其他应用(M)<br>              |                                                                    |                                                                                                    |
| RipicAssec - (Drawing1dwg)     文件(F) 耳(T) 編編() 豊元(V) 数編(D) 設置設置(V) 地緒(D) 土地利用(L) 等系統(S) 地物編編(A) 检查人年(G) IT     本 ※ 2 0 0 0 0 ・ ※ ※ 2 0 0 0 0 ・ ※ ※ 2 0 0 0 0 ・ ※ ※ 2 0 0 0 0 ・ ※ ※ 2 0 0 0 0 0 ・ ※ ※ 2 0 0 0 0 0 0 0 0 0 0 0 0 0 0 0 0 0                                                                                                    | 聖成用(C) 其他应用(M)<br>注             |                                                                    | <ul> <li>■ a ×</li> <li>■ a ×</li> <li>■ k 2 k 2 c × 1 2 k 2 k 2 k 2 k 2 k 2 k 2 k 2 k 2 k 2</li></ul>                                                                                                    |
| RipicAssee - (DrawingLdwg)     ママート 1月(1) 編編(2) 豊気(2) 数編(2) 総数を増(2) 土地利用(1) 等数(5) 地物編(4) 检査人年(6) If     マート 1 (2) 数編(2) 単物(4) 単純(4) 単純(4) 単成(4) 単純(4) 単成(4) 単体(4) 単体(4) ■(4) 単体(4) ■(4) ■(4) ■(4) ■(4) ■(4) ■(4) ■(4) | 聖忠用(C) 其他定用(M)<br>2 中 3/ □      | ▲<br>「<br>「<br>「<br>「<br>「<br>「<br>「<br>「<br>「<br>「<br>「<br>「<br>「 | ×                                                                                                    |
| RipicAssee - (Drawing1dwg)     マ     マ                                                                                                    | 登2用(C) 其他应用(M)<br>2 中 3/ □      |                                                                    | ▲ ● ● ▲ ● ● ● ● ● ● ● ● ● ● ● ● ● ● ● ●                                                                                                    |
| 開京CASSEO - [Drawing1dwg]     ママトゥ エ目(1) 編集(2) 豊元(2) 数据(2) 世紀(月(1) 等数(5) 世紀(第編(4) 检査人年(6) If                                                                                                    | 電田(C) 其他应用(M)<br>2              |                                                                    | ▲ 4 年 2 年 2 年 2 年 2 年 2 年 2 年 2 年 2 年 2 年                                                                                                    |
| RbfcASSE0-[Drawing1dwg]     マ文件(F) 耳(T) 編集(E) 量元(V) 数据(D) 数型处理(VN) 均衡(D) 土地利用(L) 等型域(S) 地地分集(A) 检查入年(G) IT     マット (P) (E) (P) (P) (P) (P) (P) (P) (P) (P) (P) (P                                                                                                    | 望近用(C) 其他应用(M)<br>ま 中 3 →/   副  |                                                                    |                                                                                                    |

< 📃 🗆

8 -